# Schedule Builder Creating Your Ideal Schedule

Presented by the Student Success Center and WV Gear Up

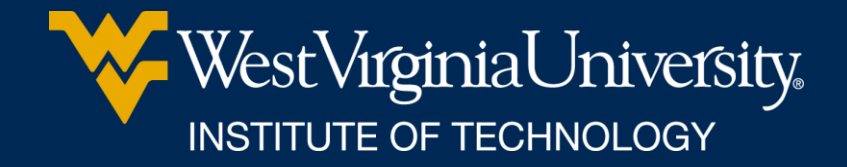

## WHAT IS SCHEDULE BUILDER?

 Program that helps you build your ideal schedule based on desired classes and other activities such as work or extra-curriculars.

• Used in conjunction with the course schedule and your major pattern sheet.

# HOW DO I FIND IT?

- Log in at portal.wvu.edu
- Click on Schedule Builder

|                 | FINANCIAL AID | <b>STAR</b>         |             |
|-----------------|---------------|---------------------|-------------|
| eCampus Courses |               | STAR Schedule       | STAR Grades |
| <b>ec</b>       | AMPUS         | COURSES I AM TAKING |             |

# • Choose Fall 2022 and then

Main Menu Personal Information Faculty & Advisors

#### Select Term

Select the Term for processing then press the Submit Term button.

Select a Term: Fall 2022 V

Submit

**RELEASE: 8.7.1** 

© 2022 Ellucian Company L.P. and its affiliates.

Click Submit

## SELECT A CAMPUS (OR TWO)

• Always choose WVUIT Courses (Beckley Campuses)

- And... if you want to take an online course, you need to also select *Off Campus/Online* 
  - Do not select Online Campus Course
- Click Save and Continue

## SET/CHANGE YOUR DEFAULTS

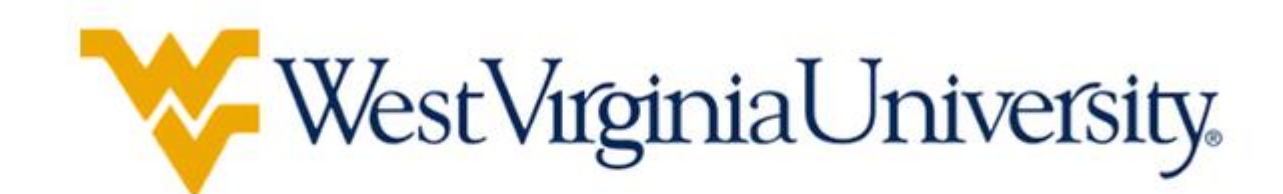

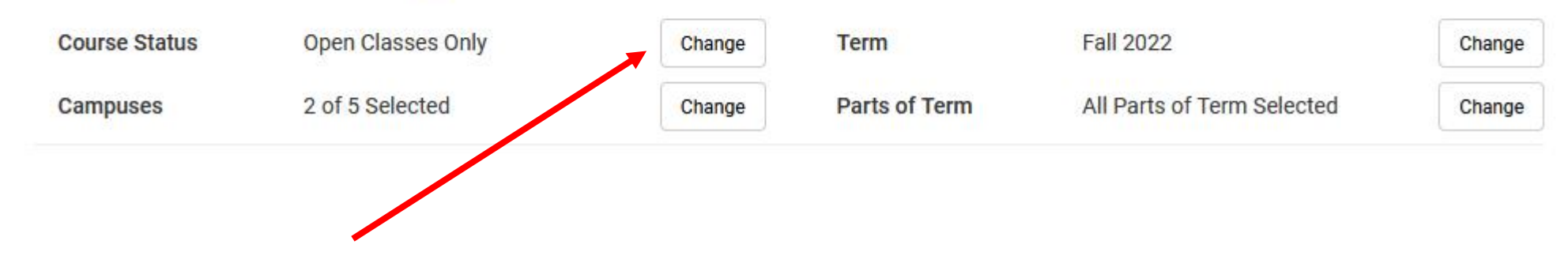

## **Course Status options:**

- Open Classes Only (Default)
- Open & Full
- Open & Full w/Waitlist Open (Tech is not using Waitlists)

## SET/CHANGE YOUR DEFAULTS

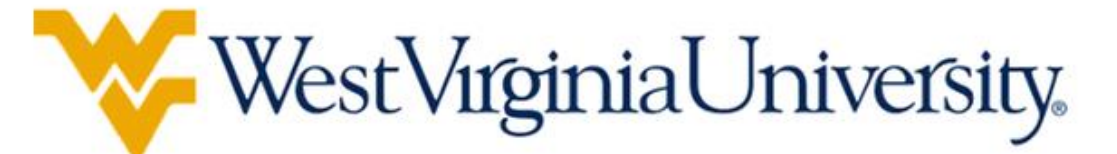

| Course Status | Open Classes Only | Change | Term          | Spring 2022                | Change |
|---------------|-------------------|--------|---------------|----------------------------|--------|
| Campuses      | 1 of 4 Selected   | Change | Parts of Term | All Parts of Term Selected | Change |
| [erm·         |                   |        |               |                            |        |

## Can also schedule for Summer at this time

## • Parts of term: •

See the whole semester or just
 2<sup>nd</sup> half semester courses

### Select Parts of Term

| $\checkmark$ | Select All Parts of Term                  |
|--------------|-------------------------------------------|
| $\checkmark$ | Spring 2022 - 1st 5 Week Part of Term S/F |
| $\checkmark$ | Spring 2022 - 1st Half S/F Term - 8 weeks |
| $\checkmark$ | Spring 2022 - 2nd 5 Week Part of Term S/F |
| $\checkmark$ | Spring 2022 - 2nd Half S/F Term - 8 weeks |
| $\checkmark$ | Spring 2022 - 3rd 5 Week Part of Term S/F |
| $\checkmark$ | Spring 2022 - Full Term                   |

## **ADD BREAKS**

## Need to work around a practice or a meal? Click on *Add Break*

+ Add Course

Breaks

Add the courses you wish to take for the upcoming term.

Courses

Add times during the day you do not wish to take classes.

+ Add Break

## **ADD BREAKS**

Add in work, meal, or practice times so classes that interfere won't be shown.

#### Add New Break

Breaks are times during the day that you do not wish to take classes.

| Break Name | Work                        |  |  |  |  |  |  |
|------------|-----------------------------|--|--|--|--|--|--|
| Start Time | 4 ~ : 00 ~ <b>am pm</b>     |  |  |  |  |  |  |
| End Time   | 9 ~ : 00 ~ <b>am pm</b>     |  |  |  |  |  |  |
| Days       | Select Weekdays             |  |  |  |  |  |  |
|            | MON TUE WED THU FRI SAT SUN |  |  |  |  |  |  |
|            | < Back  Add Break           |  |  |  |  |  |  |

# TIME TO ADD CLASSES!

### Click on Add Course

### Courses

+ Add Course

Add the courses you wish to take for the upcoming term.

Begin typing the Subject of the course you want or use the dropdown to find it 

#### Add Courses for Fall 2022

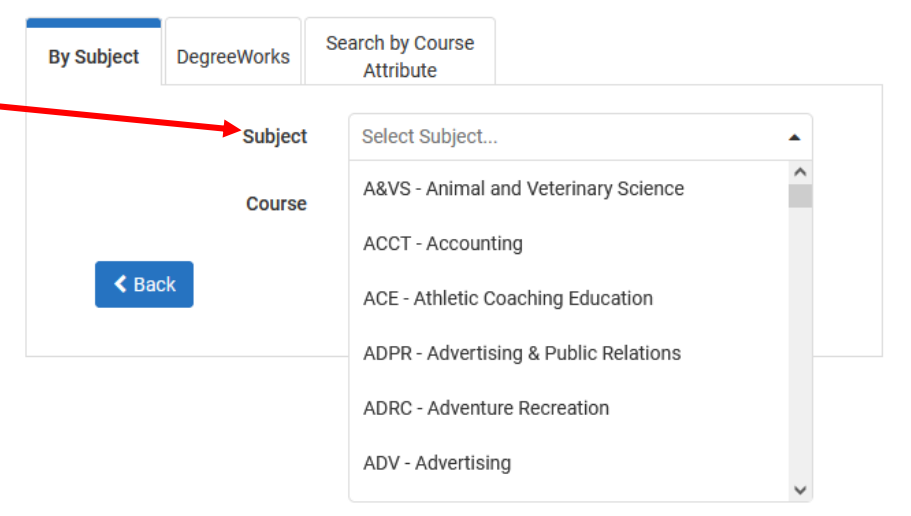

- Select the Course you are looking for.
- Pre-requisite course information is in the description.
  - PR = pre-requisite
  - o CONC = concurrent
- Note: Sometimes WVU and Tech PRs are different.

| By Subject                            | DegreeWorks                                                                                             | Search by Course<br>Attribute                                                                                                    |     |
|---------------------------------------|----------------------------------------------------------------------------------------------------|----------------------------------------------------------------------------------------------------|-----|
|                                       | Subject                                                                                                 | CHEM - Chemistry                                                                                                    | •   |
|                                       | Course                                                                                                  | 112 Survey of Chemistry 2                                                                                                    | •   |
| Chen                                  | nistry 112 - Survey                                                                                     | r of Chemistry 2                                                                                                    |     |
| Cherr                                 | histry 112 - Survey<br>A 112. Survey of C                                                               | r of Chemistry 2<br>Chemistry 2. 3 Hr. PR: CHEM 111 an                                                                                                    |     |
| Chen<br>CHEN<br>PR or<br>Chem<br>mate | histry 112 - Survey<br>I 112. Survey of C<br>CONC: CHEM 11<br>Istry: sic and wate<br>rials; consumer cl | r of Chemistry 2<br>Chemistry 2. 3 Hr. PR: CHEM 111 and<br>2L. Continuation of CHEM 111. Nucl<br>er pollution: useful material<br>nemistry; introduction to organic and | ear |

## Next, click Add Course

# In the Add Courses Menu, you can also choose to Search by Course Attribute.

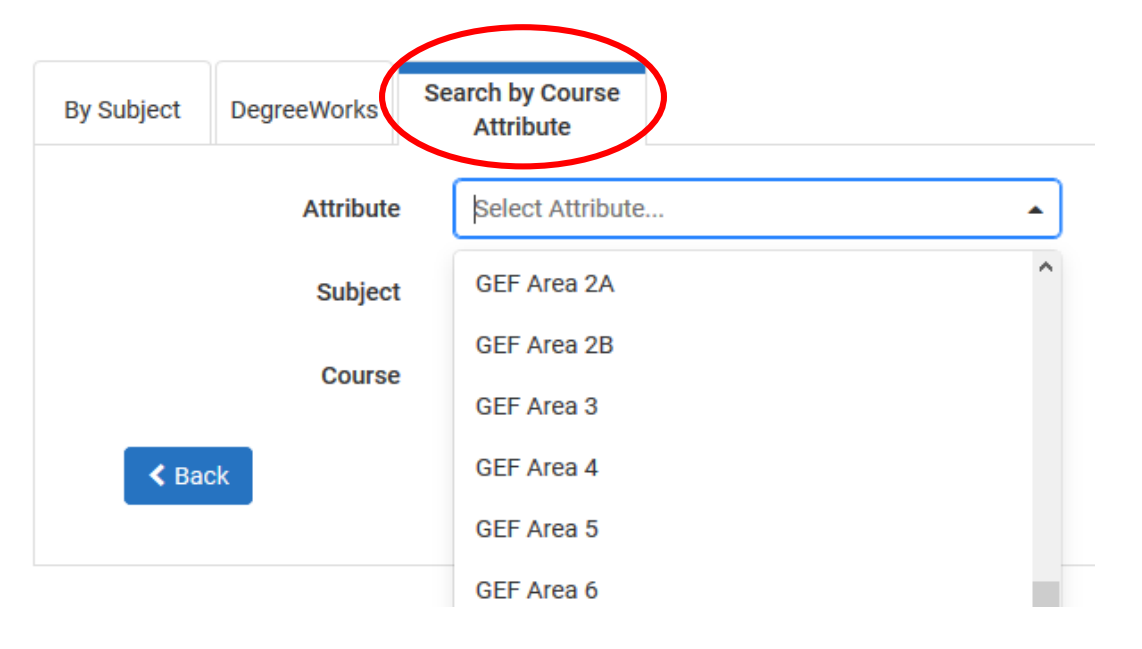

This is helpful when looking for GEF courses

Be sure to <u>not</u> select GECs

Add Courses for Fall 2022

Continue selecting courses and clicking **Add Course** until all of your desired courses appear on the *Courses* list on the right side of the page.

| y Subject | DegreeWorks                                    | Search by Course<br>Attribute                                                           |   | Courses                                        |   |
|-----------|------------------------------------------------|-----------------------------------------------------------------------------------------|---|------------------------------------------------|---|
|           | Subject                                        | SM - Sport Management                                                                   | • | CHEM 111<br>Survey of Chemistry 1              | 0 |
|           | Course                                         | 375 Sport in the Global Market                                                          |   | CHEM 111L     Survey of Chemistry 1 Laboratory | 8 |
|           |                                                | · ·                                                                                     |   | MATH 128     Plane Trigonometry                | 8 |
| Spor      | t Management 375 -                             | Sport in the Global Market                                                              |   | Growth of the American Nation to 1865          | 8 |
| SM 3      | 75. Sport in the Glob<br>examination of the ro | al Market. 3 Hr.<br>ole of sports within the broader<br>Its impact on culture, politics |   | SM 375<br>Sport in the Global Market           | 8 |
| econ      | omics and how these                            | e influences shane todays sport                                                         |   |                                                |   |

Click **Back** when all desired courses have been added.

### **Caution!**

Schedule Builder will allow you to add any course to your schedule, regardless if it is one you are eligible to register for.

- Be sure to check pre-requisite information and restrictions, as well as ensure it is a class offered by Tech.
- Tech course sections begin with a T!

If you selected the *Off Campus/Online* campus option, you must be careful to go in and de-select other campus' courses.

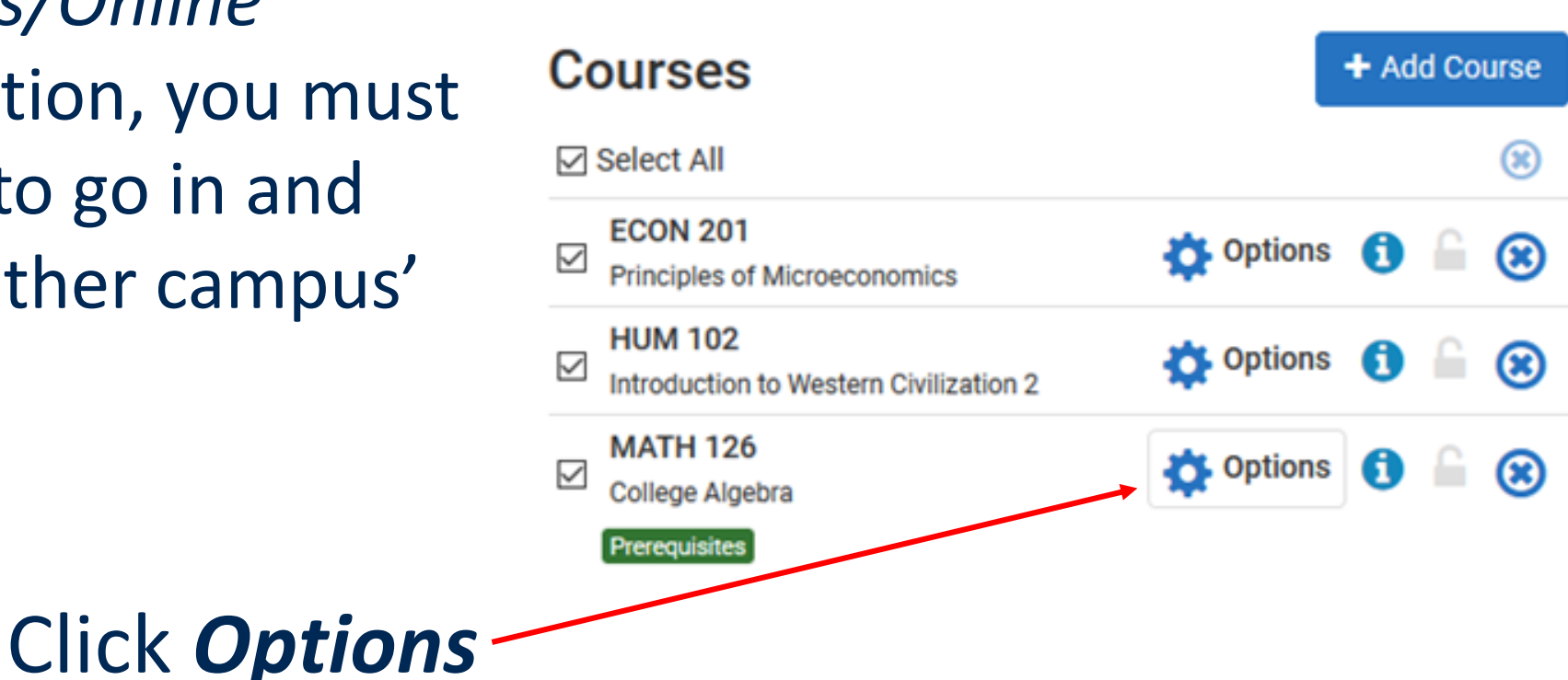

### Mathematics 126

#### College Algebra

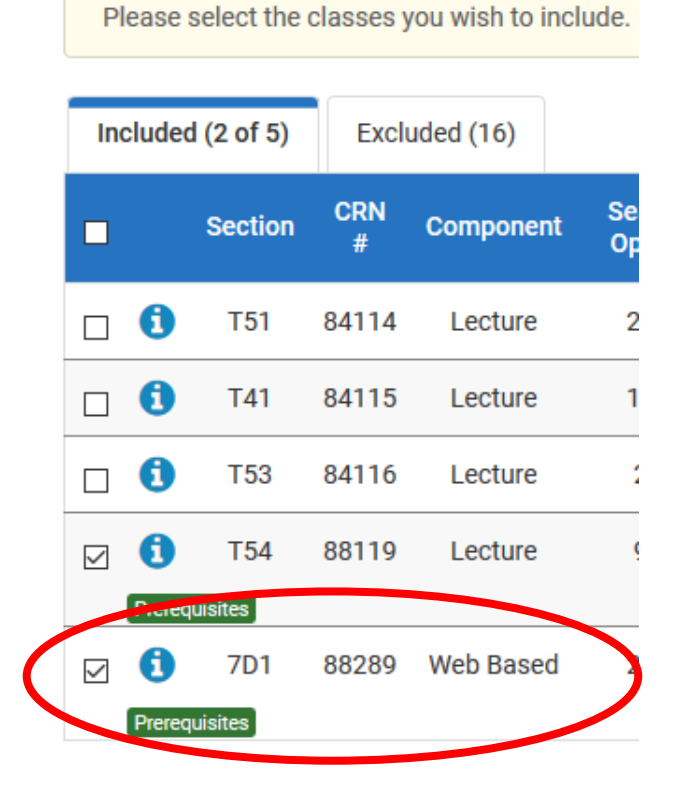

Un-check the box next to any courses with a section that begins with something *other than* a T.

Then click Save & Close

# **GENERATE SCHEDULES**

## Make sure **Select All** is checked in your list of Courses

| Select All Courses                             | + Add Course    |
|------------------------------------------------|-----------------|
| Select All                                     | (8)             |
| BIOL 111<br>General Biology                    | 🔅 Options 🚺 🔓 🛞 |
| ENGL 254                                       | 🔅 Options 🐧 🔒 🛞 |
| HIST 277 Revolutions in Science and Technology | 🔅 Options 🚯 🔓 🛞 |
| MATH 122<br>Quantitative Skills and Reasoning  | 🔅 Options 🚺 🔓 😢 |
| PSYC 101<br>Introduction to Psychology         | 🛟 Options 🚯 🔓 🛞 |
| WVUE 191<br>First Year Seminar                 | 🛟 Options 🚯 🔓 🛞 |

## **GENERATE SCHEDULES**

### Click Generate Schedules

| Schedule Builder                                      | Text Only                 |                            |
|-------------------------------------------------------|---------------------------|----------------------------|
| Course Status                                         | Open Classes Only         | Change                     |
| Campuses                                              | 1 of 4 Selected           | Change                     |
|                                                       | tructions: Add desired co | ourses and breaks and clic |
| Courses                                               |                           | + Add Course               |
| $\checkmark$                                          |                           | ۲                          |
| ENGL 101  Introduction to Comp Rhetoric Prerequisites | oosition and 🌼 Opti       | ions 🚺 🖬 😢                 |
| HIST 101<br>Western Civilization: A<br>1600           | Antiquity to 🏠 Opti       | ions 🚺 🔒 🛞                 |
| MATH 121<br>Intro Concepts Of Ma<br>Prerequisites     | thematics 🄅 Opti          | ions 🚺 🖬 😢                 |
| PE 101<br>Badminton                                   | 🔅 Opti                    | ions 🚺 🔒 🛞                 |
| POLS 102<br>Introduction to Amer<br>Government        | ican 🄅 Opti               | ions 🚺 🔒 😢                 |

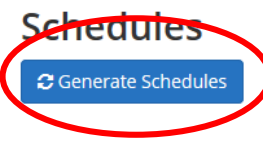

Then click *View* to see the schedule.

# Hovering above the magnifier only provides a preview.

|   | Sch           | ed                 | ule   | s    |                                                                     |  |  |  |
|---|---------------|--------------------|-------|------|---------------------------------------------------------------------|--|--|--|
|   | C Ge          | Cenerate Schedules |       |      |                                                                     |  |  |  |
|   | Ger           | nerat              | ed 12 | Sche | dules                                                               |  |  |  |
| - | View 1 🤤 🗆 11 |                    |       |      | 111-CHEM-T01, 111L-CHEM-T03, 152-HIST-T01, 128-MATH-701, 375-SM-T01 |  |  |  |
|   | View          | 2                  | €     |      | 111-CHEM-T01, 111L-CHEM-T03, 152-HIST-T01, 128-MATH-T02, 375-SM-T01 |  |  |  |
|   | View          | 3                  | €     |      | 111-CHEM-T01, 111L-CHEM-T03, 152-HIST-T01, 128-MATH-T01, 375-SM-T01 |  |  |  |
|   | View          | 4                  | €     |      | 111-CHEM-T01, 111L-CHEM-T02, 152-HIST-T01, 128-MATH-701, 375-SM-T01 |  |  |  |

## **REVIEW SCHEDULES**

You can now scroll through the schedule options using your keyboard Arrow keys.

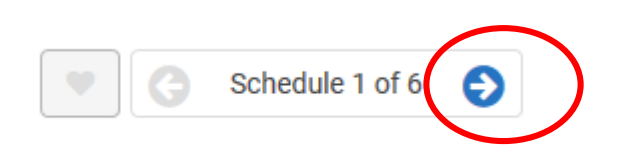

Or, at the top right, you can click on the arrow to see the next schedule.

# NARROW RESULTS

## Too many choices? Click **Options**

| Courses                                        | + /          |
|------------------------------------------------|--------------|
| ☑ Select All                                   |              |
| ECON 201<br>Principles of Microeconomics       | 🔅 Options  🤅 |
| HUM 102 Introduction to Western Civilization 2 | 🔅 Options 🧯  |
| College Algebra                                | Options 🧃    |
| Prerequisites                                  |              |

### Then un-check any course sections offered at times you are not interested in.

|   |              | Section        | CRN<br># | Component | Seats<br>Open | Max<br>Enrollment | Waitlist<br>Seats<br>Open | Instructor                | Day(s) &<br>Location(s)                 | Campus                                 | Credits |
|---|--------------|----------------|----------|-----------|---------------|-------------------|---------------------------|---------------------------|-----------------------------------------|----------------------------------------|---------|
| / | 0            | T52            | 13919    | Lecture   | 32            | 32                | 0                         | Barton, Susan<br>M        | MTWThF 12:00pm -<br>12:50pm - INN-B 302 | WVUIT Courses<br>(Beckley<br>Campuses) | 3       |
|   | 0            | T41            | 13924    | Lecture   | 32            | 32                | 0                         | Holloway, Caleb<br>Daniel | MTWF 10:00am -<br>10:50am - INN-B 301   | WVUIT Courses<br>(Beckley<br>Campuses) | 3       |
|   | Pereo        | T53<br>uisites | 15831    | Lecture   | 28            | 28                | 0                         | Leary, Brian<br>Andrew    | MTWThF 11:00am -<br>11:50am - INN-B 314 | WVUIT Courses<br>(Beckley<br>Campuses) | 3       |
|   | 1<br>Prerequ | T51            | 15917    | Lecture   | 32            | 32                | 0                         | Shults, Maegen<br>Marie   | MTWThF 9:00am -<br>9:50am - INN-B 302   | WVUIT Courses<br>(Beckley<br>Campuses) | 3       |
|   |              |                |          |           |               |                   |                           |                           |                                         |                                        |         |

Back Save & Close

Click *Save & Close* to return to the previous page and then once again click *Generate Schedules*.

# SEND IT TO YOUR CART

Once you have identified your preferred schedule, click *Send to Shopping Cart*.

🐂 Send to Shopping Cart

Back

You are viewing a potential schedule only and you mu

| Θ |            |   | CRN<br># | Section | Subject | Course | S<br>O |
|---|------------|---|----------|---------|---------|--------|--------|
|   | <b>(</b>   | 9 | 80959    | 024     | ENGL    | 101    |        |
|   | •          | 8 | 85705    | 001     | HIST    | 101    |        |
|   | <b>(</b>   | • | 80397    | 003     | MATH    | 121    |        |
|   | •          |   | 86983    | 010     | MATH    | 121    |        |
|   | •          | 9 | 81615    | 004     | PE      | 101    |        |
|   | <b>(</b> ) | 9 | 84937    | 002     | POLS    | 102    |        |
|   |            |   |          |         |         |        |        |

# SEE YOUR ADVISOR

## Good job!

• You're now ready for your advisor to approve your selected courses and provide your registration PIN.

• If you are advised by the SSC, your advisor will provide your PIN and help you complete your registration during your meeting.

# **COMPLETING REGISTRATION**

Once you have your schedule in your cart, click on the blue *Register* button at the top right of your screen.

It will ask if you want to continue. Click *Continue*. Enter your PIN and click *Save & Continue* 

If the system says Registered Successfully, you're done! If you get errors...

## **ERROR RESOLUTION**

Schedule Builder follows all registration rules within STAR.

- Did you try to register for a restricted section?
- Do you meet the pre-requisites?

Check the Section to be sure you aren't trying to register for a course from another campus.

• If it is a course from WVU or Potomac State, choose a Tech section or complete a Dual Campus form and provide it to your advisor for signature.

If you can't figure out why you're getting the error, reach out to your advisor.

# QUESTIONS?

Please feel free to contact the Student Success Center advisors

- Stop by the SSC
- Email us
  - Amanda Baker: <u>Amanda.Baker2@mail.wvu.edu</u>
  - Carla Meredith: <u>Carla.Meredith@mail.wvu.edu</u>
  - Katie Morris: <u>Kathleen.Morris@mail.wvu.edu</u>

Thank you!